Prezados Senhores,

Considerando o macro desafio do TJEPA de melhoria da Gestão de Pessoas, e desburocratização de procedimentos através de novas ferramentas eletrônicas disponibilizadas pela Secretaria de Gestão de Pessoas, os pedidos e homologações das Licenças Prêmio passam a ser feitos diretamente através do **Portal de Magistrados e Servidores**, conforme passo a passo demonstrado neste e-mail.

# Reiteramos que a homologação no sistema pelo gestor é fundamental para que a concessão se efetive no sistema.

Eventuais dúvidas poderão ser esclarecidas pelos Serviços de Cadastro de Servidores da Capital e do Interior, através dos números abaixo:

#### 3252-8001/8002/8003/8004/8005/8006/8007

### Passo 01 – Requerimento do Servidor

1. Fazer o *login* no Portal de Magistrados e Servidores disponível no endereço <u>https://apps.tjpa.jus.br/csp/tjpa/portal/indexTJPA.csp</u>

#### 2. Clicar em "Requerer Licença Prêmio"(1)

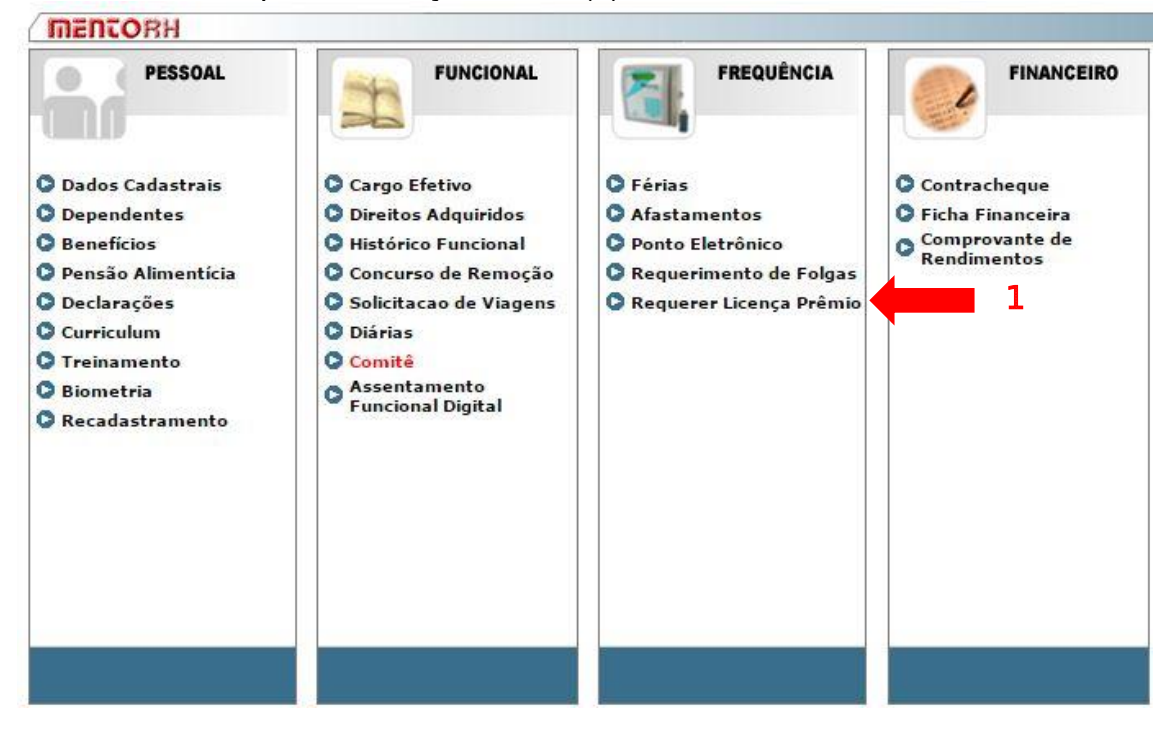

3. Selecionar o Período Aquisitivo a ser requerido (2)

| Dias          | Gozo          | Saldo     | i da se se se se se se se se se se se se se                                          |                                                                      |      |          |            |
|---------------|---------------|-----------|--------------------------------------------------------------------------------------|----------------------------------------------------------------------|------|----------|------------|
| 40            | 90            | 150       |                                                                                      |                                                                      |      |          |            |
| oncessões -   |               |           |                                                                                      |                                                                      |      |          |            |
| # 🔺           | N° de ordem 💧 | Requerido | Tipo de concessão                                                                    | Período                                                              | Gozo | Saldo 👙  |            |
| 6623          | 1             |           | Licença Prêmio por Assiduidade - Triênio                                             | 14/06/2006 a 12/06/2009 Dias: 60                                     | 0    | 0        |            |
| 9131          | 2             |           | Licença Prêmio por Assiduidade - Triênio                                             | 13/06/2009 a 11/06/2012 Dias: 60                                     | 0    | 30       | [Requerer] |
| 9132          | 3             |           | Licença Prêmio por Assiduidade - Triênio                                             | 12/06/2012 a 11/06/2015 Dias: 60                                     |      | 60       | $\smile$   |
| 18115         | 4             |           | Licença Prêmio por Assiduidade - Triênio                                             | 12/06/2015 a 10/06/2018 Dias: 60                                     |      | 60       |            |
| 9132<br>18115 | 3             |           | Licença Prêmio por Assiduidade - Triênio<br>Licença Prêmio por Assiduidade - Triênio | 12/06/2012 a 11/06/2015 Dias: 60<br>12/06/2015 a 10/06/2018 Dias: 60 |      | 60<br>60 |            |

4. Identificar o período de gozo (3):

|                 | Requerer p | edido de | gozo         | 2 |
|-----------------|------------|----------|--------------|---|
| Data do Pedido: | 03/07/2019 | ]        |              |   |
| Data Início:    | 03/07/2019 | Dias:    | Data Fim: _/ |   |
| 3               |            |          |              |   |
|                 | s          | alvar    |              |   |
|                 |            |          |              |   |
|                 |            |          |              |   |
|                 |            |          |              |   |
|                 |            |          |              |   |
|                 |            |          |              |   |

## 5. Salvar o requerimento (4):

|       |                      | nequenimen       | ito de Liceni | a-Prenno      |                             |            |
|-------|----------------------|------------------|---------------|---------------|-----------------------------|------------|
|       |                      | Requerer p       | edido de      | gozo          |                             | x          |
|       | Data do Pedido:      | 03/07/2019       |               |               |                             |            |
|       | Data Início:         | 01/09/2019       | Dias: 30      | Data Fim      | : 30/09 <mark>/</mark> 2019 |            |
|       | Seu(s) afastamento(s | s) no período:   |               |               |                             | Peric      |
| mio   | Não há afas          | tamento no perío | odo de 01/09  | 9/2019 a 30/0 | 9/2019                      | /2009 Dia: |
| mio   |                      |                  |               |               |                             | /2012 Dia: |
| nio p |                      | 4 s              | alvar         |               |                             | /2015 Dia: |
| nio p |                      |                  |               |               |                             | /2018 Dia: |
|       |                      |                  |               |               |                             |            |
|       |                      |                  |               |               |                             |            |
|       |                      |                  |               |               |                             |            |
|       |                      |                  |               |               |                             |            |

6. Checar o período marcado para gozo (5). Pedido nesta fase encontra-se como "Pendente de homologação" pelo gestor.

|            | noonya         |           |                    |                       |       |                     |                      |              |             |               |            |
|------------|----------------|-----------|--------------------|-----------------------|-------|---------------------|----------------------|--------------|-------------|---------------|------------|
| Dias       | Gozo           | Saldo     |                    |                       |       |                     |                      |              |             |               |            |
| 40         | 90             | 150       |                    |                       |       |                     |                      |              |             |               |            |
| ncessões – |                |           |                    |                       |       |                     |                      |              |             |               |            |
| # 🔺        | N° de ordem 👙  | Requerido |                    | Tipo de conce         | essão | ÷                   |                      | Período      | \$<br>Gozo  | Saldo 👙       | Å          |
| 623        | 1              |           | Licença Prêmio por | Assiduidade - Triênio |       |                     | 14/06/2006 a 12/06/2 | 009 Dias: 60 | ٢           | O             |            |
| 9131       | 2              | 0         | Licença Prêmio por | Assiduidade - Triênio |       |                     | 13/06/2009 a 11/06/2 | 012 Dias: 60 | ٢           | 30            | [Requerer] |
| #          | Data do Pedido |           | Data Início        | Data Fim              | Dias  | Situação            |                      | Motivo       | 0           | pções         |            |
| 27         | 03/07/2019     |           | 01/09/2019         | 30/09/2019            | 30    | Pendente de homolog | ação                 |              | [Editar] [E | xcluir) [e-Ma | 0          |
| 132        | 3              |           | Licença Prêmio por | Assiduidade - Triênio |       |                     | 12/06/2012 a 11/06/2 | 015 Dias: 60 |             | 60            |            |
| 8115       | 4              |           | Licenca Prêmio por | Assiduidade - Triênio |       |                     | 12/06/2015 a 10/06/2 | 018 Dias: 60 |             | 60            |            |

Voltar

## Passo 02 – Homologação pelo Gestor

1. Fazer o *login* no Portal de Magistrados e Servidores disponível no endereço https://apps.tjpa.jus.br/csp/tjpa/portal/indexTJPA.csp e, após, selecionar a opção gestor (1):

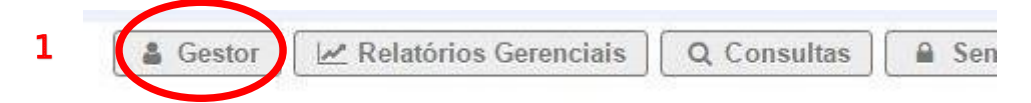

2. Selecionar "Homologar Licença-Prêmio" (2):

| 🛔 Gestor | Serenciais Q Consultas Senha O Sair                                                                                                    |
|----------|----------------------------------------------------------------------------------------------------|
| 2        | GESTOR<br>GESTOR<br>GESTOR |

3. Selecionar o nome do servidor a ter o período homologado (3):

| Ser | idores Subordinados           |           |                         |     |         |    |          |        |
|-----|-------------------------------|-----------|-------------------------|-----|---------|----|----------|--------|
|     | elecione                      |           |                         |     |         |    |          |        |
| C°° | ncessões                      |           |                         |     |         |    |          |        |
|     | # 🔺 N° de ordem               | Requerido | Tipo de concessão       | \$  | Período | \$ | Gozo     | Saldo  |
|     |                               |           | Nenhum registro encontr | ado |         |    |          |        |
| Mo  | trando 0 até 0 de 0 registros |           |                         |     |         | 8  | Anterior | Próvim |

4. Clicar no balão (+), o qual aponta o período a ser homologado (4):

| 1100103 2000       | Ginados     | *Efetivo | *Servico de Ca | dastro de Servidores do Interior         |                                  |   |      |       |
|--------------------|-------------|----------|----------------|------------------------------------------|----------------------------------|---|------|-------|
| oncessões—<br># 🔺  | N° de ordem | Å.       | Requerido      | Tipo de concessão                        | Período                          | Å | Gozo | Saldo |
| 6623               | 1           |          |                | Licença Prêmio por Assiduidade - Triênio | 14/06/2006 a 12/06/2009 Dias: 60 |   | 0    | 0     |
| 913 <mark>1</mark> |             |          | 0              | Licença Prêmio por Assiduidade - Triênio | 13/06/2009 a 11/06/2012 Dias: 60 |   | 0    | 30    |
| 9132               | 3           | 4        |                | Licença Prêmio por Assiduidade - Triênio | 12/06/2012 a 11/06/2015 Dias: 60 |   |      | 60    |
| 18115              | 4           | •        |                | Licença Prêmio por Assiduidade - Triênio | 12/06/2015 a 10/06/2018 Dias: 60 |   |      | 60    |

5. Selecionar o botão "Movimentar" (5):

| CIANA LIMA | VALENTE (55530) *Efetiv | o "Servico de Ca | adastro de Servidores do Inte | rior               |      |                  |                                  |        |          |       |
|------------|-------------------------|------------------|-------------------------------|--------------------|------|------------------|----------------------------------|--------|----------|-------|
| ncessões-  | N° de ordem 🔶           | Requerido        |                               | Tipo de concessã   | 0    | ÷                | Período                          | A<br>V | Gozo     | Saldo |
| 6623       | 1                       |                  | Licença Prêmio por Assi       | iduidade - Triênio |      |                  | 14/06/2006 a 12/06/2009 Dias: 60 |        | ٢        | 0     |
| 9131       | 2                       | ۲                | Licença Prêmio por Assi       | iduidade - Triênio |      |                  | 13/06/2009 a 11/06/2012 Dias: 60 |        | 0        | 30    |
| #          | Data do Pedia           | o                | Data Início                   | Data Fim           | Dias | Situação         |                                  | Motivo | Орção    |       |
| 27         | 03/07/2019              |                  | 01/09/2019                    | 30/09/2019         | 30   | Pendente de homo | logação                          |        | [Movimen | ar]   |
| 9132       | 3                       |                  | Licença Prêmio por Assid      | uidade - Triênio   |      |                  | 12/06/2012 a 11/06/2015 Dias: 60 | 5      |          | -00   |
| 18115      | 4                       |                  | Licença Prêmio por Assid      | uidade - Triênio   |      |                  | 12/06/2015 a 10/06/2018 Dias: 60 | 9      |          | 60    |

6. Selecionar "Homologar" (6) e "Salvar" (7):

|                               |                 | Movimer              | ntar pedido               | de goz   | 0       |               |            |
|-------------------------------|-----------------|----------------------|---------------------------|----------|---------|---------------|------------|
| Pedido de Gozo                |                 |                      |                           |          |         |               |            |
| Data <mark>do Pedido</mark> : | 03/07/2019      | Data Início:         | 01/09/2019                | Dias:    | 30      | Data Fim:     | 30/09/2019 |
| )pções:                       |                 |                      |                           |          |         |               |            |
| Homologar 1                   | Pendente de     | Homologação          | Não Hon                   | nologar  | O Ca    | ancelar       |            |
| - Hellologui - I              | Chaome de       | , loniologuçue       |                           | lonogui  | - 01    | anoonat       |            |
|                               | noríada na unio | dade: Servico de (   | Cadastro de Se            | rvidores | do Inte | rior          |            |
| Afastamento(s) do j           | periodo na unic |                      |                           | maoree   |         |               |            |
| Afastamento(s) do j           | Não há servido  | res com afastam      | ento no período           | de 01/   | 09/20   | 19 a 30/09/20 | 19         |
| Afastamento(s) do j           | Não há servido  | res com afastam      | ento no período           | de 01/   | 09/20   | 19 a 30/09/20 | 19         |
| Afastamento(s) do j           | Não há servido  | res com afastam<br>7 | ento no período           | o de 01/ | 09/20   | 19 a 30/09/20 | 19         |
| Afastamento(s) do j           | Não há servido  | res com afastam      | ento no período<br>Salvar | de 01/   | 09/20   | 19 a 30/09/20 | 19         |
| Afastamento(s) do j           | Não há servido  | res com afastam<br>7 | ento no período<br>Salvar | de 01/   | 09/20   | 19 a 30/09/20 | 19         |
| Afastamento(s) do j           | Não há servido  | 7                    | ento no período<br>Salvar | de 01/   | 09/20   | 19 a 30/09/20 | 19         |